## WTW-NV8516E カメラのサブストリーム解像度の変更

| <b>NVR</b> 5.0        | Δ           | ► I         |       | <b>1</b> | Ð | Ś | 203<br>1905 |        |
|-----------------------|-------------|-------------|-------|----------|---|---|-------------|--------|
| カメラ<br>               | チャンネル       | 1           |       | ~        | 3 |   |             |        |
| Doe                   | 解像度         | 720x576     |       |          | 4 |   |             |        |
| CSD OSD               | ストリームタイプ    | Video & Au  | udio  | ~        |   | • |             |        |
| ≡ イメージ                | ビットレートタイプ   |             |       |          |   |   |             |        |
| 🗇 PTZ                 | フレームレート     | _           |       |          |   |   |             |        |
| ◎ ブライバシーマスク           |             |             |       |          |   |   |             |        |
| (き) チャンネル名            |             |             |       |          |   |   |             |        |
| エンコーディングパラメーター        | ビットレート範囲    | 384 ~ 640 ( | Kbps) |          |   |   |             |        |
| <sup>図</sup> メインストリーム | ビデオエンコーディング |             |       |          |   |   |             |        |
|                       | 2           |             |       |          |   |   |             |        |
| ♥ オーディオ               |             |             |       |          |   |   |             |        |
|                       |             |             |       |          |   |   |             |        |
|                       |             |             |       |          |   |   |             |        |
|                       |             |             |       |          |   |   |             |        |
|                       |             |             |       |          |   |   |             | 5      |
|                       |             |             |       |          |   |   |             |        |
|                       |             |             |       |          |   |   |             | 123/17 |

- ①チャンネルを左クリック
- 2サブストリームを左クリック
- 3 設定するカメラを選択
- ④解像度を 720×480 または 720×576 へ変更
- **⑤**適用を左クリック
- ③他のカメラを選択して上記の設定を行う
- 全てのカメラの解像度を変更してください